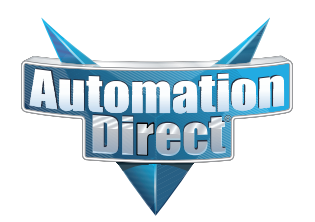

# **Errata Sheet**

This Errata Sheet contains corrections or changes made after the publication of this manual.

| Product Family:   | DL405                          | Date: | September 2018 |
|-------------------|--------------------------------|-------|----------------|
| Manual Number     | D4-DCM-M                       |       |                |
| Revision and Date | 1st Edition, Rev. A; June 1998 |       |                |

#### Changes to Page 7. Specifications

**Operating Specifications** 

Revise the row 3 "Location of module" specification as follows:

Change "CPU base only, any slot except Slot 0 or CPU slot" to read "CPU base only, maximum 7".

#### Changes to Page 16. Building the Communication Cable

Consideration 4: Cable Specifications

In the first paragraph, replace the sentence "A cable constructed equivalent to Belden 9855 will be sufficient" with the following:

"AutomationDirect L19772-1 (Belden 8102) or equivalent will be sufficient".

#### Changes to Page 17. Building the Communication Cable (continued)

Multi-drop Termination Resistors

In the first paragraph, replace the last sentence: "For example, a typical 22 AWG solid conductor cable with 4.5 twists per foot has a typical impedance of about 120 ohms." with the following:

"For example, AutomationDirect L19772-1 (Belden 8102) or equivalent has a nominal characteristic impedance of 100 ohms".

Also on page 17, change two callouts in the upper Line-to-Line Termination drawing. Change the callouts saying "120 ohm Resistor" to "100 Ohms Resistor"

Change two callouts in the lower Line-to-Ground Termination drawing. Change the callouts saying "62 ohm Resistors" to "51 Ohms Resistors"

## D4-DCM

Data Communications Module

Manual Number D4-DCM-M

## WARNING

Thank you for purchasing automation equipment from PLC**Direct**<sup>™</sup>. We want your new **Direct**LOGIC<sup>™</sup> automation equipment to operate safely. Anyone who installs or uses this equipment should read this publication (and any other relevant publications) before installing or operating the equipment.

To minimize the risk of potential safety problems, you should follow all applicable local and national codes that regulate the installation and operation of your equipment. These codes vary from area to area and usually change with time. It is your responsibility to determine which codes should be followed, and to verify that the equipment, installation, and operation is in compliance with the latest revision of these codes.

At a minimum, you should follow all applicable sections of the National Fire Code, National Electrical Code, and the codes of the National Electrical Manufacturer's Association (NEMA). There may be local regulatory or government offices that can also help determine which codes and standards are necessary for safe installation and operation.

Equipment damage or serious injury to personnel can result from the failure to follow all applicable codes and standards. We do not guarantee the products described in this publication are suitable for your particular application, nor do we assume any responsibility for your product design, installation, or operation.

If you have any questions concerning the installation or operation of this equipment, or if you need additional information, please call us at 1-800-633-0405.

This publication is based on information that was available at the time it was printed. At PLC**Direct**<sup>™</sup> we constantly strive to improve our products and services, so we reserve the right to make changes to the products and/or publications at any time without notice and without any obligation. This publication may also discuss features that may not be available in certain revisions of the product.

## Trademarks

This publication may contain references to products produced and/or offered by other companies. The product and company names may be trademarked and are the sole property of their respective owners. PLC**Direct**<sup>™</sup> disclaims any proprietary interest in the marks and names of others.

Stage is a trademark of Koyo Electronics Industries Co., LTD. Texas Instruments is a registered trademark of Texas Instruments, Inc. TI, TIWAY, Series 305, Series 405, TI305, and TI405 are trademarks of Texas Instruments, Inc. Siemens and SIMATIC are registered trademarks of Siemens, AG. GE is a registered trademark of General Electric Corporation. Series One is a registered trademark of GE Fanuc Automation North America, Inc. MODBUS is a registered trademark of Gould, Inc. IBM is a registered trademark of International Business Machines. MS-DOS and Microsoft are registered trademarks of Microsoft Corporation. Windows is a trademark of Microsoft Corporation. OPTOMUX and PAMUX are trademarks of OPTO 22.

#### Copyright 1997, PLC*Direct*<sup>™</sup> Incorporated All Rights Reserved

No part of this manual shall be copied, reproduced, or transmitted in any way without the prior, written consent of PLC**Direct**<sup>™</sup> Incorporated. PLC**Direct**<sup>™</sup> retains the exclusive rights to all information included in this document.

# **Manual Revisions**

If you contact us in reference to this manual, be sure to include the revision number.

**Title:** DL405 Data Communications Module **Manual Number:** D4–DCM–M

| Issue    | Date | Effective Pages                                                                     | Description of Changes                                          |
|----------|------|-------------------------------------------------------------------------------------|-----------------------------------------------------------------|
| Original | 1/94 | Cover/Copyright<br>Contents<br>Manual History<br>Preface<br>1-1 - 1-26<br>A-1 - A-9 | Original Issue                                                  |
| Rev. A   | 6/98 | Entire Manual<br>Manual Revisions<br>Appendix A                                     | Downsize to spiral<br>Rev. A<br>Added DL305/405 Cross Reference |

# **Table of Contents**

| Introduction                                              | 1   |
|-----------------------------------------------------------|-----|
|                                                           | 2   |
| Manual Lavout                                             | 3   |
| DCM Hardware                                              | 4   |
| Applications                                              | 5   |
| As a <i>Direct</i> NET Interface                          | 5   |
| As an Extra Communication Port                            | 6   |
| As a Modbus® Network Interface                            | 6   |
| Specifications                                            | 7   |
| Environmental Specifications                              | . 7 |
| Operating Specifications                                  | 7   |
| Using Your DCM - Five Steps                               | 8   |
| 5                                                         |     |
| Building the Communication Cable.                         | 9   |
| Consideration 1: Physical Configuration                   | 10  |
| Consideration 2: Electrical Specification RS232C or RS422 | 11  |
| Consideration 3: Cable Schematics                         | 12  |
| Consideration 4: Cable Specifications                     | 16  |
| Consideration 5: Installation Guidelines                  | 16  |
| Consideration 6: A Quick Test Cable                       | 19  |
| Setting the DCM Switches                                  | 21  |
| Heat Computer or Operator Interface Connection            |     |
|                                                           | 21  |
|                                                           | 22  |
| Opling / Offling Switch                                   | 20  |
| Address Selection Switch                                  | 20  |
|                                                           | 20  |
| Installing the DCM and Starting the Network               | 27  |
| Install the DCM                                           | 27  |
| Connect the Cables                                        | 27  |
| If you're using <i>Direct</i> NET                         | 27  |
| If you're using an Operator Interface or Host Computer    | 28  |
| If you're using Modbus®                                   | 28  |
| Verification and Troubleshooting.                         | 29  |
| Annandix A: PLL Communications Programs                   | Λ 1 |
|                                                           | A-1 |
| Why do you need a communications program?                 | A-2 |
| The Master Initiates Requests                             | A-2 |
| Why Ladder Logic?                                         | A-2 |
| Identifying the master and slave                          | A-4 |
| Location of Master and Slave                              | Δ_1 |
| Chapter of Master and Olave                               | A-4 |
|                                                           | А-Э |
| Number of Bytes to Transfer                               | A-5 |

| Designating the master station memory area | A-6  |
|--------------------------------------------|------|
| Memory Area of Master                      | A-6  |
| Identifying the slave station memory area  | A-7  |
| Memory Area of Slave to Read or Write      | A-7  |
| Controlling the communications             | A-8  |
| Communications Special Relays              | A-8  |
| Multiple Read and Write Interlocks         | A-9  |
| DL305/405 Cross Reference                  | A-10 |

# Introduction

In This Section....

- Overview
- DCM Hardware
- Applications
- Specifications
- Using the DCM Five Steps

## **Overview**

| The Purpose of<br>this Manual                         | This manual is designed to allow you to setup<br>and install your DL405 Data Communications<br>Module (DCM). This is the only manual you will<br>need if you are using the DCM as an extra<br>general purpose communication port for your<br>DL405 PLC system. If you plan on using the<br>DCM as a network master or slave on a<br><i>Direct</i> NET network, we suggest that you read<br>the <i>Direct</i> NET manual first. The <i>Direct</i> NET<br>manual provides detailed descriptions of<br>network configurations, protocol, and the PLC<br>programs that are necessary to control<br>communications with the DCMs. |                                                              |                                                                    |                                                            |  |
|-------------------------------------------------------|----------------------------------------------------------------------------------------------------|--------------------------------------------------------------|--------------------------------------------------------------------|------------------------------------------------------------|--|
|                                                       | If you plan on using a personal or<br>read the <i>Direct</i> NET manual fir<br>useful because it provides deta<br>cable connections, etc.                                                                                                    | computer as the r<br>rst. In either cas<br>iled descriptions | network master, it<br>e, the <i>Direct</i> NE<br>of network config | may be helpful to<br>F manual can be<br>gurations, various |  |
| Supplemental<br>Manuals                               | Depending on which products yo<br>are necessary or helpful for you<br>User Manuals                                                                                                    | ou have purchase<br>r application. The                       | ed, there may be o<br>ese are some sug                             | ther manuals that<br>ggested manuals:                      |  |
|                                                       | DirectNET Network G                                                                                                    | uide                                                         | nart number                                                        | DA-DNET-M                                                  |  |
|                                                       | <ul> <li>Direct Soft Programmi</li> </ul>                                                                                                    | ng Software                                                  | part number                                                        | DA-DSOFT-M                                                 |  |
|                                                       | If you plan to use your D4-DCM appropriate user manual for the                                                                                                    | to communicate<br>other PLC.                                 | with another PLC                                                   | , you will need the                                        |  |
|                                                       | If you plan to use your D4-D0<br>software or to an Operator<br>documentation for that product                                                                                                    | CM module as a<br>Interface panel,                           | n interface to HN<br>, you will need                               | I or PC Control<br>to refer to the                         |  |
| Who Should Read<br>this Manual                        | If you need an additional con<br>understand the basics of installi<br>for you. This manual gives you t<br>the D4-DCM module.                                                                                                    | nmunications po<br>ng and program<br>the information yo      | ort for your DL20<br>ming PLCs, this is<br>ou need to set up       | 05 PLC and you<br>the right manual<br>an active port on    |  |
| Quality Technical<br>Manuals and<br>Technical Support | We strive to make our manuals the best in the industry. We rely on your feedback<br>let us know if we are reaching our goal. If you cannot find the solution to you<br>particular application, or, if for any reason you need additional assistance, pleat<br>call us at <b>800-633-0405</b> . Our technical support group is glad to work with you<br>answering your questions. They are <b>available weekdays from 9:00 a.m. to 6</b> :<br><b>p.m. Eastern Time</b> . You can also contact us on the <b>worldwide web</b> at:                                                                                              |                                                              |                                                                    |                                                            |  |
|                                                       | http://www.plcdirect.com                                                                                                    | (PLC <b>Direct</b> Web                                       | o site for general i                                               | info/file transfers)                                       |  |
|                                                       | You can also find a variety of support solutions at our 24-hour per day BBS at:                                                                                                    |                                                              |                                                                    |                                                            |  |
|                                                       |                                                                                                    | 770-844-420                                                  | 9                                                                  |                                                            |  |
|                                                       | If you find a problem with any of our products, services, or manuals, please fill out and return the 'Suggestions' card that came with this manual.                                                                                                    |                                                              |                                                                    |                                                            |  |

| Steps | The main contents of this manual are organized into five steps: |                                                                                                    |  |
|-------|-----------------------------------------------------------------|----------------------------------------------------------------------------------------------------|--|
|       | Introduction                                                    | tells you about the Data Communication Module and its<br>uses. It lists other manuals you may need and tells you how<br>to get additional technical assistance, if necessary.                                            |  |
| 2     | Build the Cable                                                 | guides you through building the necessary communication cable, covering physical and electrical specifications.                                                                                                    |  |
| 3     | Set the DCM Switches                                            | guides you through the setup of the rotary and DIP switches<br>to select communication parameters and network<br>addressing. It shows the proper method of inserting the<br>module into the base.                        |  |
| 4     | Install the DCM and Start<br>the Network                        | tells you what to consider when laying out your network<br>cable and how to terminate the individual conductors at the<br>networked devices. It gives you specific cabling examples,<br>showing pinouts for each device. |  |
| 5     | Verify and Troubleshoot                                         | introduces the use of the DCM's status indicator lights as a<br>diagnostic tool. It gives you status indicator light patterns to<br>help you identify problems that could be preventing<br>communications.               |  |

Appendix

Additional reference information for the D4-DCM is available in this appendix:

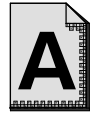

RLL Communications provide Programs DCM co

provides helpful examples of Ladder Logic programs for DCM communications.

## **DCM Hardware**

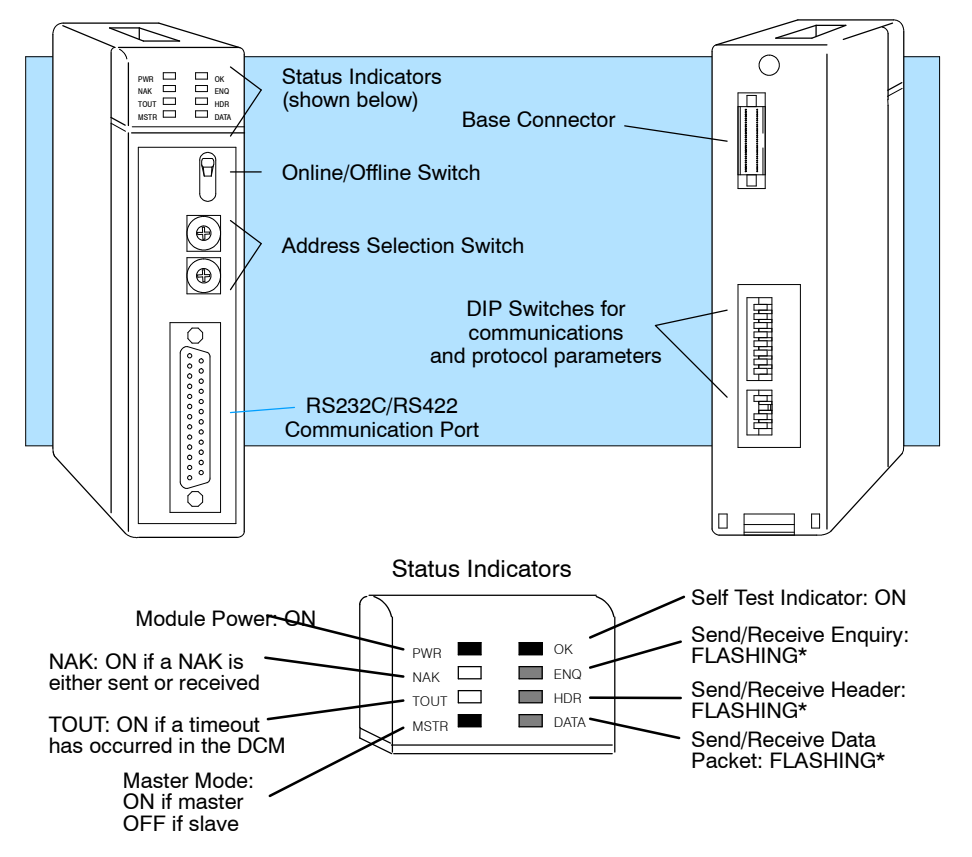

The following diagram shows the major DCM components. The address selection switches and the communication dipswitches are of special importance.

# **DCM Uses** The DL405 Data Communications Module (DCM) is a general purpose communications interface for the DL405 family of Programmable Logic Controllers (PLCs). This module is primarily used for three reasons.

- As a network interface to a DirectNET network
- As an extra general purpose communications port to connect a personal computer or operator interface
- As a network interface to a Modbus® network using the RTU protocol

The following pages provide an overview of these uses, along with the information you need to connect the DCM.

## **Applications**

## As a *Direct*NET Interface

The DCM can be used as a network interface for applications that require data to be shared between PLCs, or between PLCs and an intelligent device (such as a host computer). The DCM easily connects to *Direct*NET. This network allows you to upload or download virtually any type of system data including Timer/Counter data, I/O information, and V-memory information.

**Using a DCM as part of a PLC Network Master** — The DCM can be used in a DL405 PLC station that is serving as a network master. (A master is the network station that initiates requests for data from other stations on the network). The DCM takes communication requests issued from the PLC program and automatically converts these requests into network commands that read data from or write data to another network station.

The PLC program is really very simple and only requires a few instructions. You do not have to be a PLC programming guru to use the network. Appendix A provides an overview of the instructions used. (If you want even more information, see the *Direct*NET Manual).

**Using a DCM as part of a PLC Network Slave** — The DCM can also be used in a DL405 PLC station that is serving as a network slave station. In this case, the DCM "listens" to the network for any messages that contain the DCM's address. The DCM deciphers the network commands, carries out the request to read or write data, and sends confirmation and/or information to the master station.

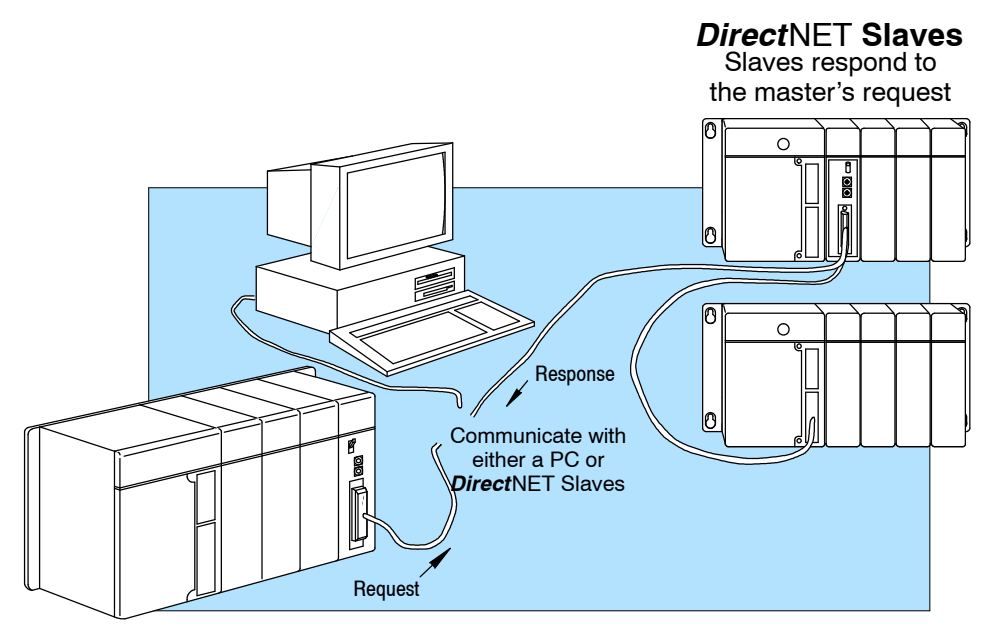

#### As an Extra Communication Port

As an extra communication port, the DCM has specifications similar to the bottom port on the DL405 PLCs. Plus, the DCM can communicate at higher baud rates. If you can connect a device to the bottom port on the DL405 PLC, then you can also connect the same device to the DCM. These devices can be a variety of things, such as operator interfaces or personal computers.

Since the DCM does not require any programming, you can simply set the DCM communication parameters, connect the appropriate RS232C or RS422 cables, and start transferring data.

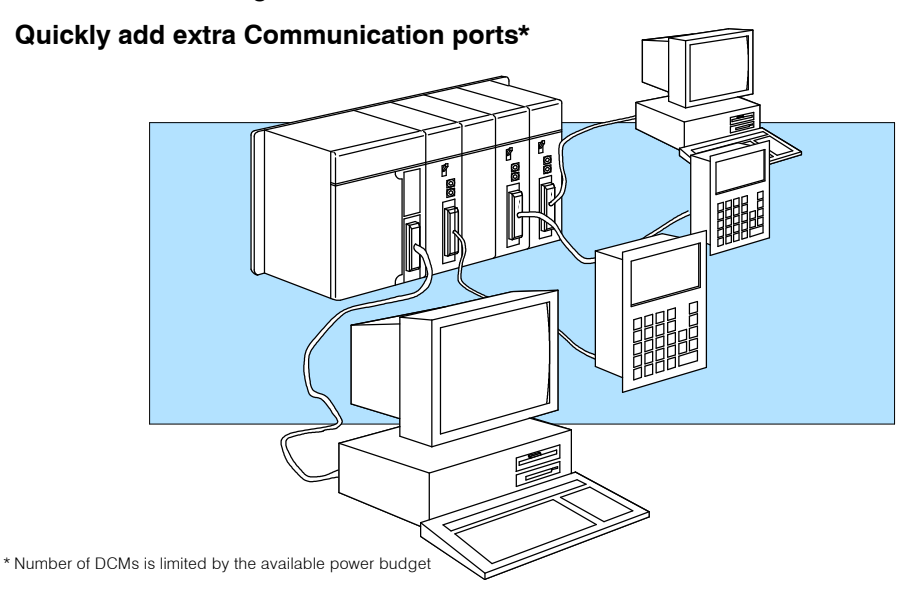

#### As a Modbus® Network Interface

The DCM can be used as a slave station interface to connect your DL405 system to the Modbus® network using the Modbus® RTU protocol. The host system must be capable of issuing the Modbus® commands to read or write the appropriate data. This manual does not describe the Modbus® protocol. You must reference the Gould Modbus® Protocol Reference Guide for details (P1-MBUS-300 Rev. B). There may be more recent editions of this manual, so check with your Modbus® supplier before ordering the documentation. (A cross reference for the Data Types is supplied later in this manual).

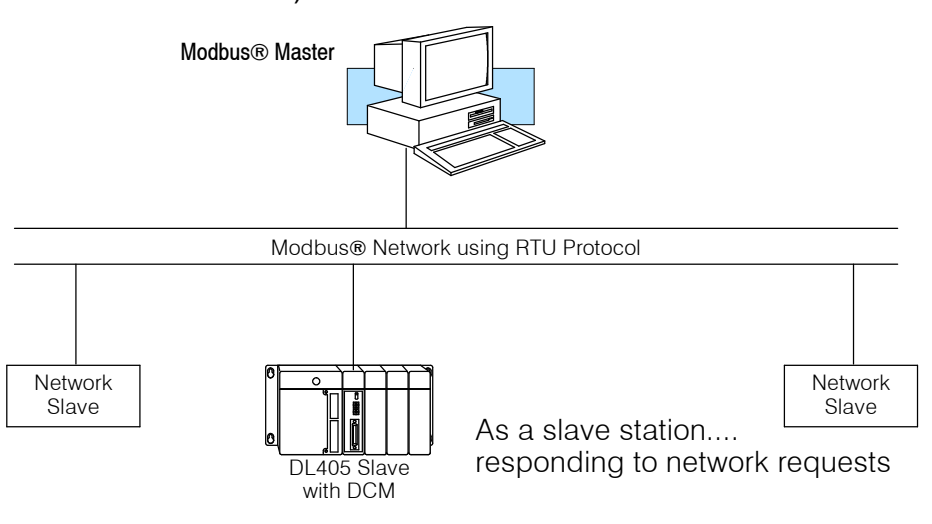

## Specifications

## Environmental Specifications

| Operating Temperature | 32° F to 140° F (0° to 60° C)   |
|-----------------------|---------------------------------|
| Storage Temperature   | -4° F to 158° F (-20° to 80° C) |
| Operating Humidity    | 5 to 95% (non-condensing)       |
| Air Composition       | No corrosive gases permitted    |
| Vibration             | MIL STD 810C 514.2              |
| Shock                 | MIL STD 810C 516.2              |
| Voltage Isolation     | 1500 VAC, 1 minute duration     |
| Insulation Resistance | 10M ohms at 500 VDC             |
| Noise                 | NEMA ICS3-304                   |

#### Operating Specifications

Change to:

"CPU base only, maximum 7"

|                           | Power Budget Requirement | 500 ma @ 5 VDC                                                               |
|---------------------------|--------------------------|------------------------------------------------------------------------------|
| Maximum number of modules |                          | limited only by power budget                                                 |
|                           | Location of module >     | CPU base only<br>any slot except Slot 0 or CPU slot                          |
|                           | Interface                | Serial RS232C / RS422<br>half-duplex, DTE, Asynchronous,<br>8 bits/character |
|                           | Baud Rates               | 300 to 38.4K baud, switch selectable                                         |
|                           | Maximum Distance         | RS232C - 49ft (15 meters)<br>RS422 - 3300 feet (1000 meters)                 |
|                           | Protocol                 | <i>Direct</i> NET <sup>1</sup><br>K-sequence (proprietary)<br>MODBUS® RTU    |
|                           | Diagnostics              | Automatic check of ROM/RAM,<br>communications, switch settings,<br>and LEDs  |

**Note 1:** Also compatible with Hostlink and/or CCM2 protocols. These names were used by previous vendors of compatible Koyo designed products.

8

## **Using your DCM- Five Steps**

Complete the following steps to connect the DCM.

- **STEP 1.** Familiarize yourself with the communications options of DCM in the Introduction.
- **STEP 2.** Build the communication cable that fits your needs.
- **STEP 3.** Set the DCM switches. (Baud rate, parity, etc).

STEP 5. Verify correct network operation.

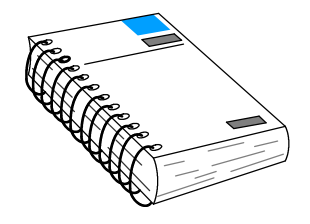

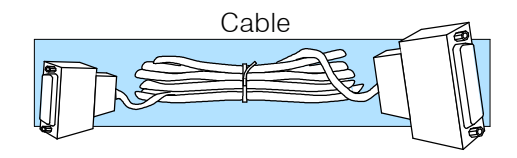

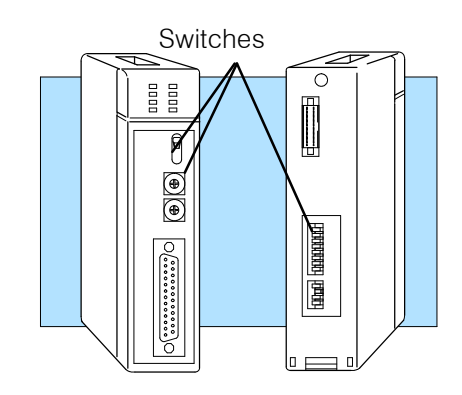

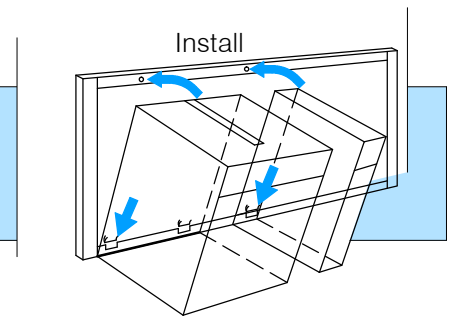

Verify (Troubleshooting)

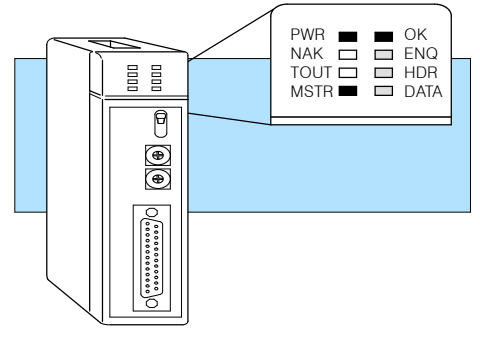

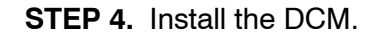

## **Building the Communication Cable**

There are several considerations that help determine the type of cable needed for your DCM application.

- 1. Will the DCM be physically connected in a point-to-point configuration or multi-drop configuration?
- 2. What electrical specification is best for your application? RS232C or RS422?
- 3. What is the cable schematic?
- 4. What are the relevant cable specifications?
- 5. What installation guidelines are necessary?
- 6. Do you just need a quick test cable?

The next few pages discuss these considerations in detail. If you already know the type of cable needed, the cable schematics are included on pages 8 and 9.

**Consideration 1: Physical Configuration Configuration** The DCM can be used in either a point-to-point or multi-drop configuration. A point-to-point connection only has two stations, a master and a slave. Use the point-to-point configuration to connect a personal computer, an operator interface, or an intelligent device to a single DCM. You must also use this configuration when you want to connect a **Direct**NET master station to a single **Direct**NET slave station.

Use the multi-drop configuration to connect one master to two or more slaves (90 slave maximum).

#### Point to Point

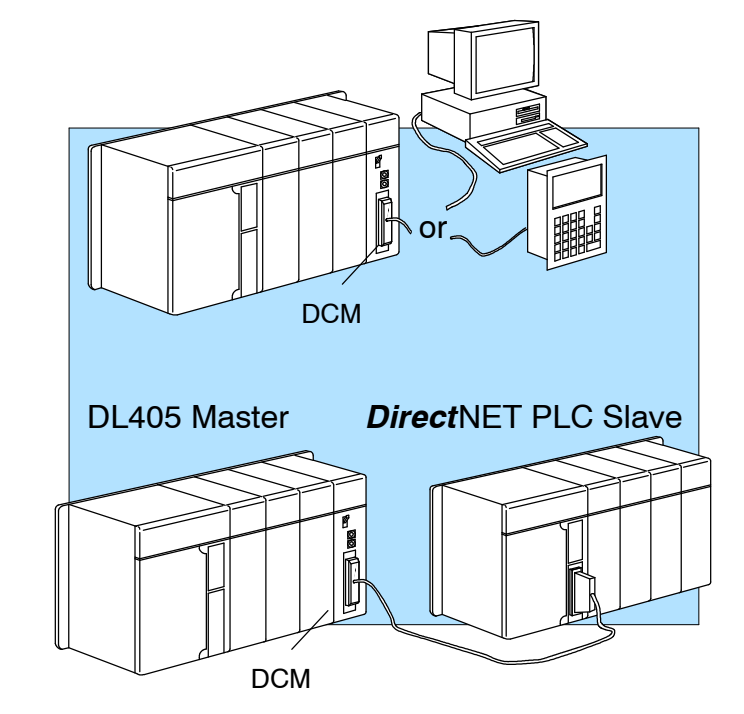

#### Multi-drop

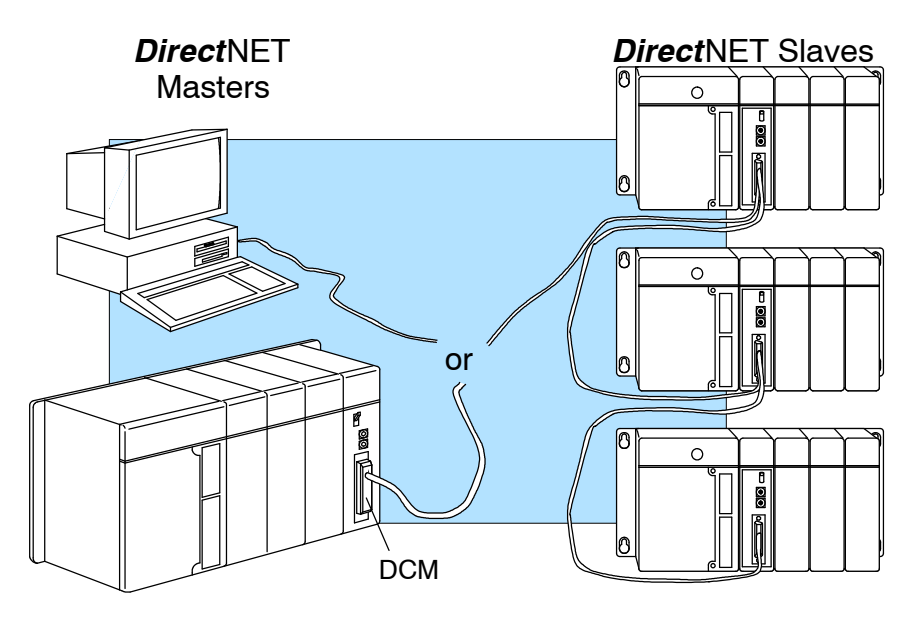

#### **Consideration 2:** The DCM can support RS232C or RS422 communication. Your application and Electrical configuration choice will help determine which electrical specification is best for you. Specification If you are using multi-drop, you must use RS422. If you are using point-to-point, you may have a choice between RS232C and RS422. **RS232C or RS422**

You can use RS232C if the cable length is less than 50 feet and if the cable will not be subjected to induced electrical noise that is commonly found near welders, large motors, or other devices that create large magnetic fields.

You must use RS422 for all other applications. RS422 allows longer cable distances (up to 3300 feet) and provides higher noise immunity.

The following diagram shows the port pinouts for the DCM and the DL405 CPUs. These are the pinouts you'll need to be familiar with most often.

| 14      | Pin | Signal Definition   | Pin | Signal Definition | Pin | Signal Definition | Pin | Signal Definition |
|---------|-----|---------------------|-----|-------------------|-----|-------------------|-----|-------------------|
| ר.<br>ר | 1   | Not connected       | 14  | RS422 data out +  | 1   | Not connected     | 14  | RS422 data out +  |
|         | 2   | RS232C data out     | 15  | RS422 data out -  | 2   | RS232C data out   | 15  | Not connected     |
|         | 3   | RS232C data in      | 16  | RS422 data in -   | 3   | RS232C data in    | 16  | RS422 data out -  |
|         | 4   | RS232C RTS          | 17  | RS422 data in +   | 4   | RS232C RTS        | 17  | Not connected     |
|         | 5   | RS232C CTS          | 18  | Not connected     | 5   | RS232C CTS        | 18  | RS422 RTS -       |
|         | 6   | Internal Circuit 5V | 19  | Not connected     | 6   | Not connected     | 19  | RS422 RTS +       |
|         | 7   | Internal Circuit 0V | 20  | Not connected     | 7   | Signal ground     | 20  | Not connected     |
| J       | 8   | RS422 RTS +         | 21  | Not connected     | 8   | Not connected     | 21  | Not connected     |
|         | 9   | RS422 RTS -         | 22  | RS422 data out +  | 9   | RS422 data in +   | 22  | Not connected     |
|         | 10  | RS422 RTS +         | 23  | RS422 data out -  | 10  | RS422 data in -   | 23  | RS422 CTS -       |
|         | 11  | RS422 RTS -         | 24  | RS422data in -    | 11  | RS422 CTS +       | 24  | Not connected     |
|         | 12  | RS422 CTS +         | 25  | RS422 data in +   | 12  | Not connected     | 25  | Not connected     |
|         | 13  | RS422 CTS -         |     |                   | 13  | Not connected     |     |                   |

**DL405 DCM Port Pinouts** 

#### **DL405 CPU Port Pinouts**

12

**Consideration 3:** The following cable schematics are appropriate for most applications. You may have to combine some of these examples to design a cable that meets your exact application requirements.

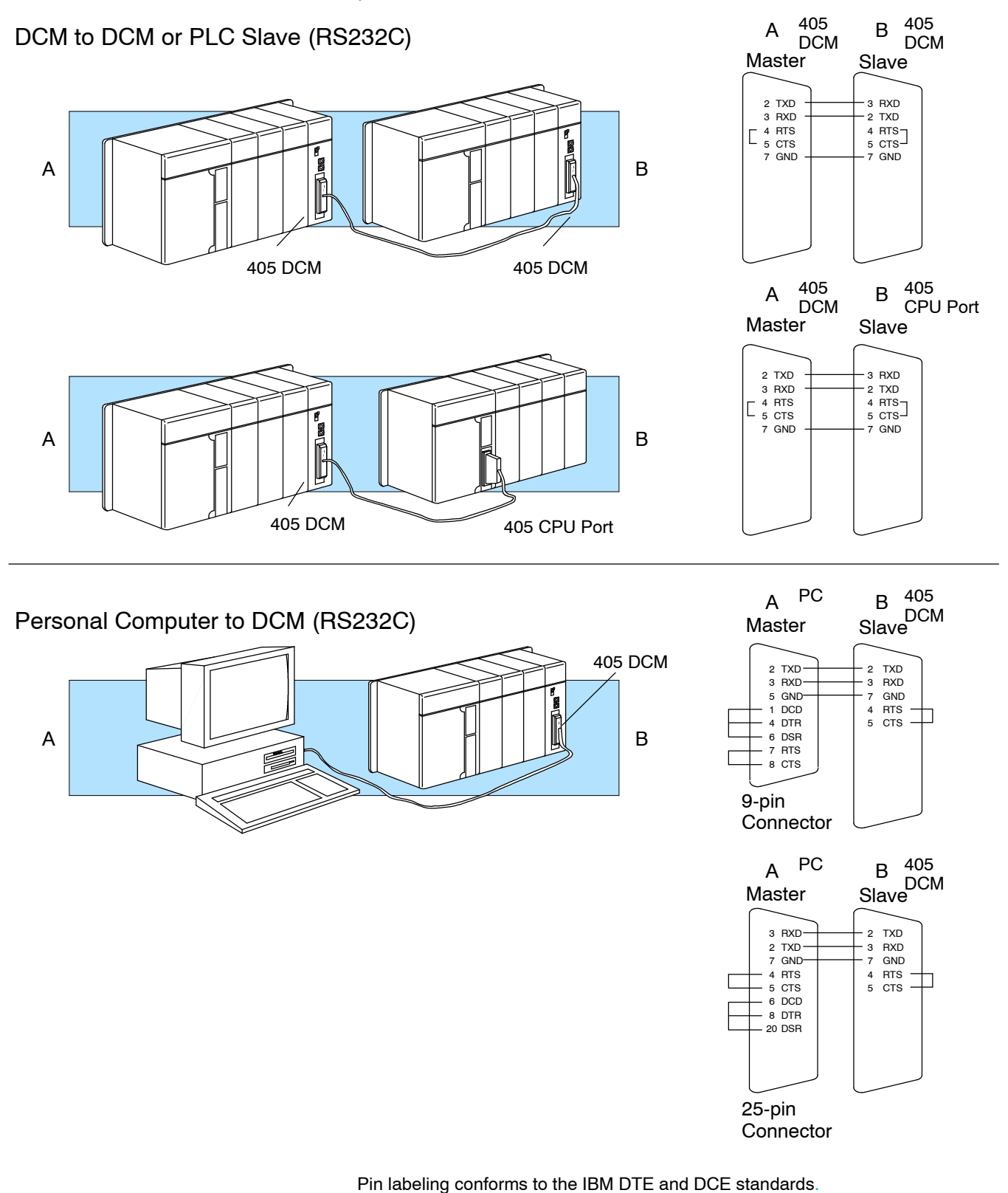

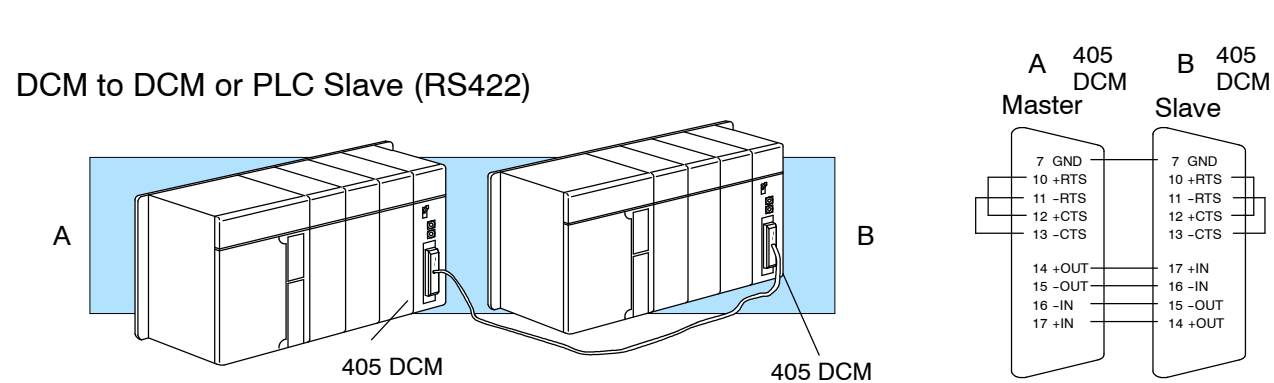

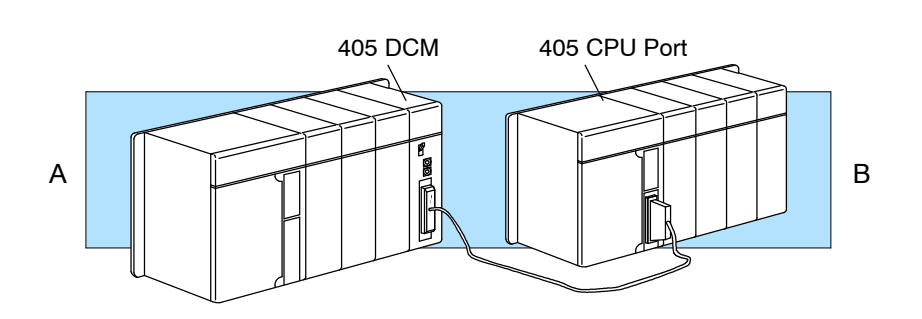

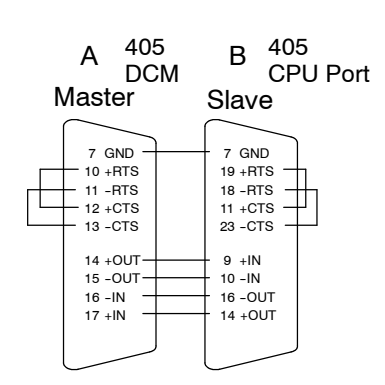

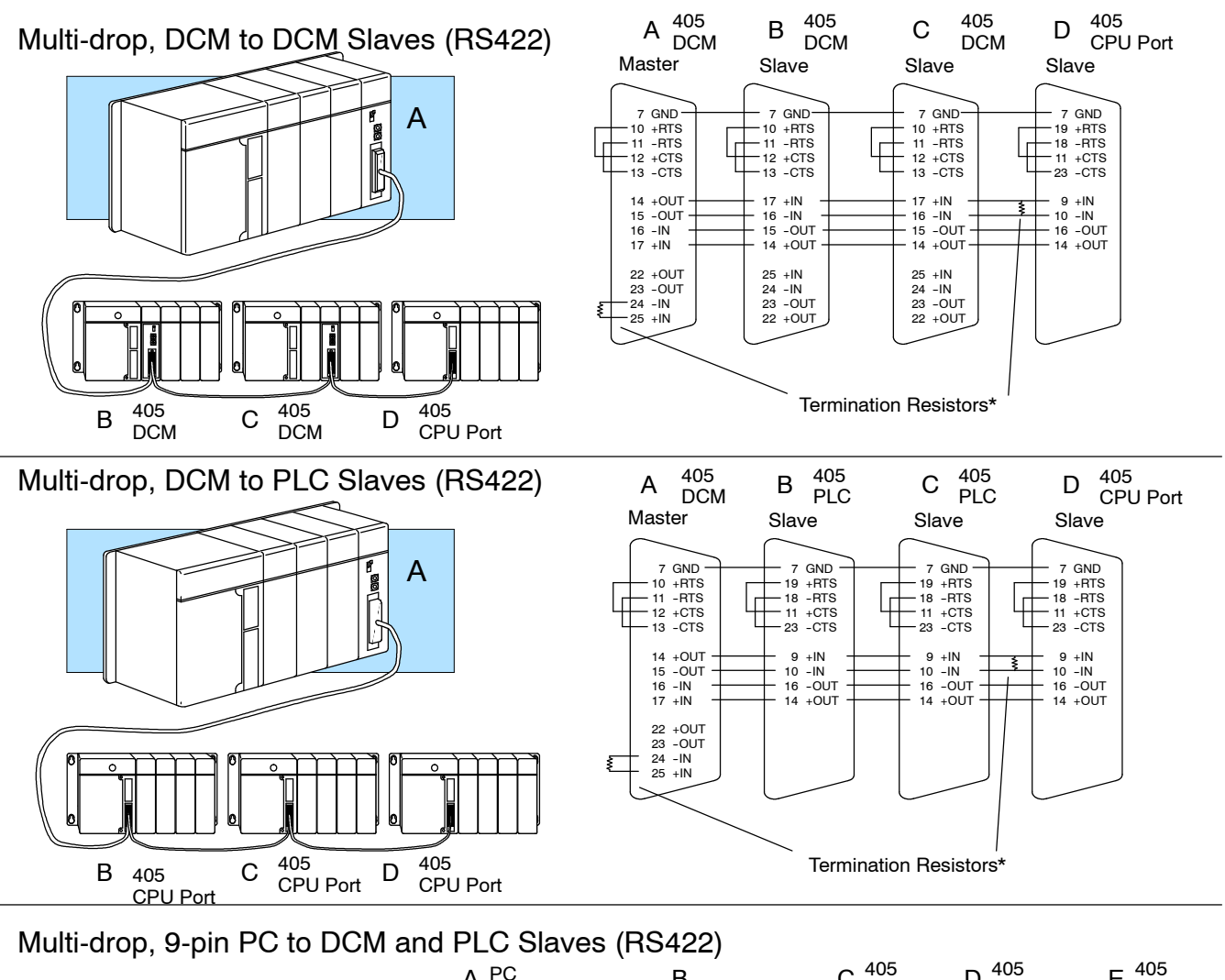

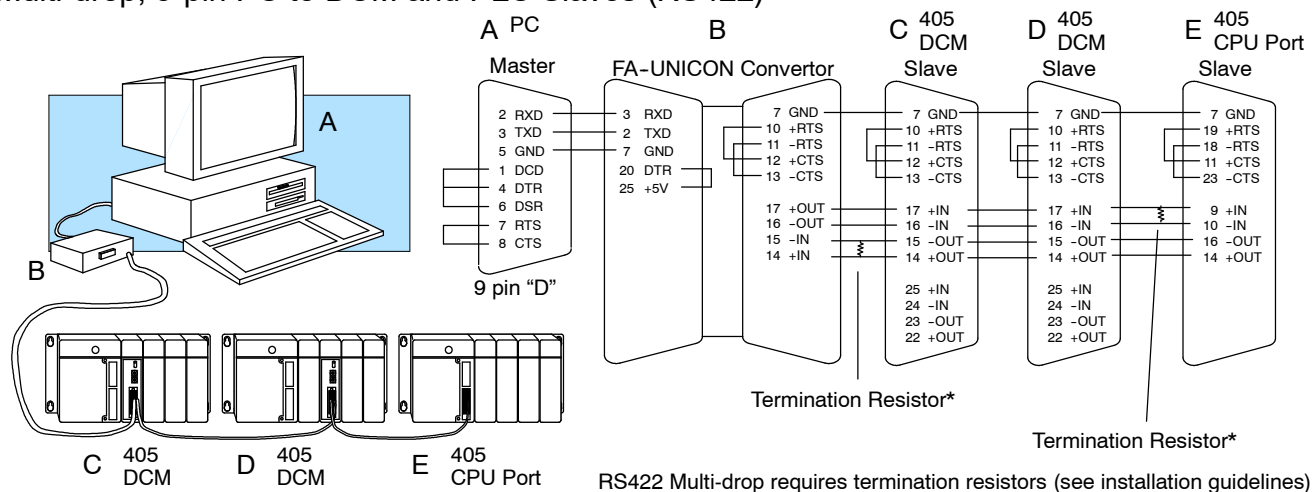

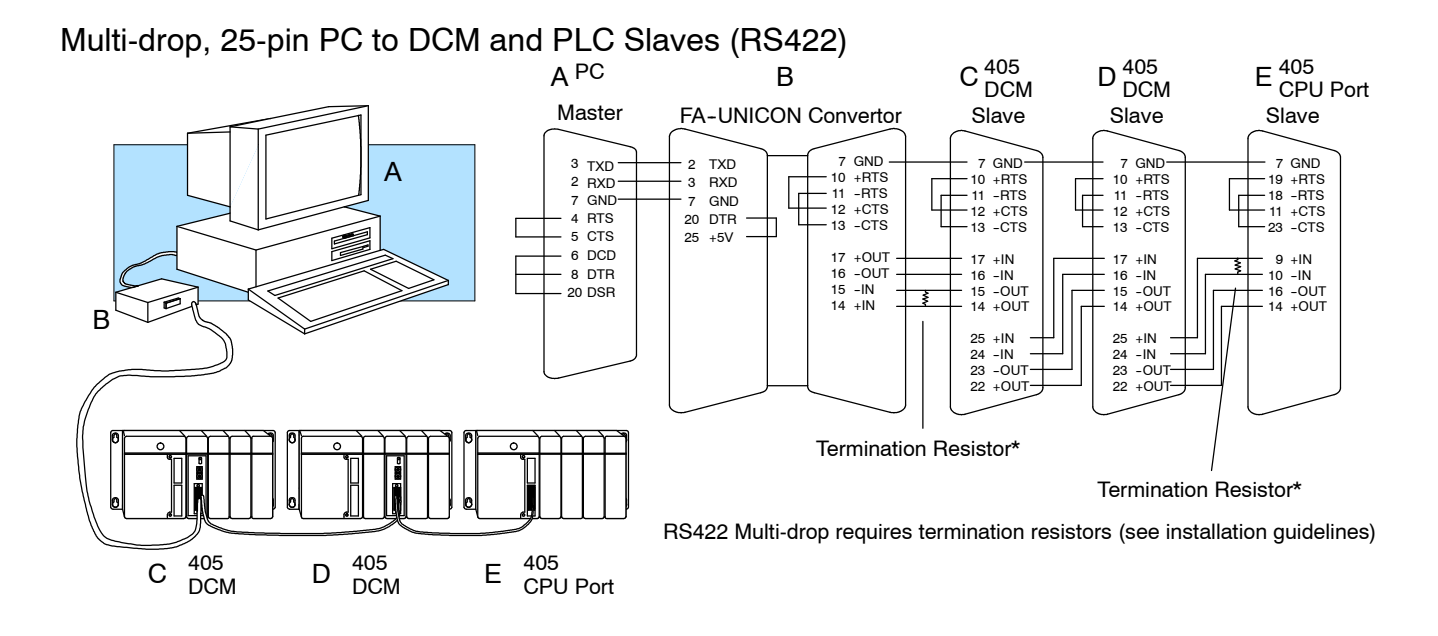

| Consideration 4:<br>Cable<br>Specifications | Although many types of cables may work for your application, we recommend you use a cable that is constructed to offer a high degree of noise immunity. A cable constructed equivalent to Belden 9855 will be sufficient. The following specifications are to be used as a guideline. |                                                                     |  |  |  |  |
|---------------------------------------------|----------------------------------------------------------------------------------------------------|---------------------------------------------------------------------|--|--|--|--|
| Replace with:<br>AutomationDirect           | Structure                                                                                                    | Shielded, twisted-pair<br>(RS232C only uses two wires and a ground) |  |  |  |  |
| .19772-1 (Belden                            | Conductor size                                                                                                    | 24 AWG or larger                                                    |  |  |  |  |
| 120) or equivalent will                     | Insulation                                                                                                    | Polyethylene                                                        |  |  |  |  |
| e sufficient."                              | Shield                                                                                                    | Copper braid or aluminum foil                                       |  |  |  |  |
|                                             | Impedance                                                                                                    | 100o @ 1MHz                                                         |  |  |  |  |
|                                             | Capacitance                                                                                                    | 60pf / meter or less                                                |  |  |  |  |
|                                             |                                                                                                    |                                                                     |  |  |  |  |

Consideration 5: Installation Guidelines Your company may have guidelines for cable installation. If so, you must check those before you begin the installation. Here are some general things to consider.

- Don't run cable next to larger motors, high current switches, or transformers. This may cause noise problems.
- Route the cable through an approved cable housing to minimize the risk of accidental cable damage. Check local and national codes to choose the correct method for your application.
- Consider redundant cabling if the application data is critical. This allows you to quickly reconnect all stations while the primary cable is being repaired.

**Cable Shield Grounding** — It is important to ground the cable shield to minimize the possibility of noise. The preferred method is to connect one end of the cable shield to the connector housing. If noise problems are still present and you have a good earth ground for the cabinet, you must connect one end of the shield to the cabinet earth ground. *Don't* ground both ends of the shield because this will create induced noise on the cable.

Step 1: Strip back about 2.5" of the shield.

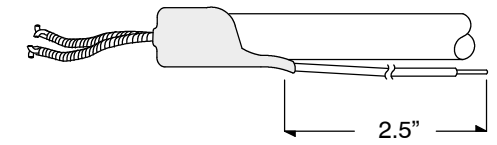

Step 2: Crimp a ring connector onto the shield.

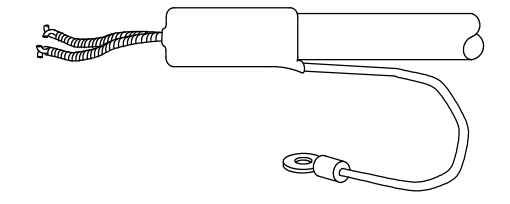

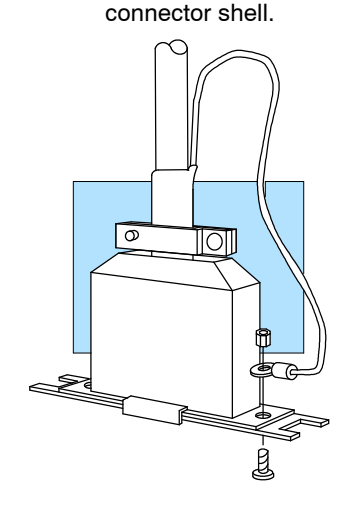

Step 3: Secure the shield to the

16

**Multi-drop Termination Resistors** — It is important you add termination resistors at each end of the RS422 line. This helps reduce data errors during data transmission. You must select resistors that match the cable impedance. For example, a typical 22 AWG solid conductor cable with 4.5 twists per foot has a typical impedance of about 120 $\Omega$ .

There are two ways to actually connect the resistors.

Replace with: "For

100 Ohms."

example, AutomationDirect

L19772-1 (Belden 8102) or

characteristic impedance of

equivalent has a nominal

Line-to-Line — this method balances the receive data lines (IN+ and IN–) and requires one resistor at each end of the line. (The cable diagrams we've provided show this method, but you can use either).

 Line-to-Ground — this method also balances the receive data lines, but common mode noise rejection is improved significantly. This method requires two resistors at each end of the line. Also, since there are two resistors, the sum total of both resistors must match the cable impedance.

The following diagram illustrates the two options.

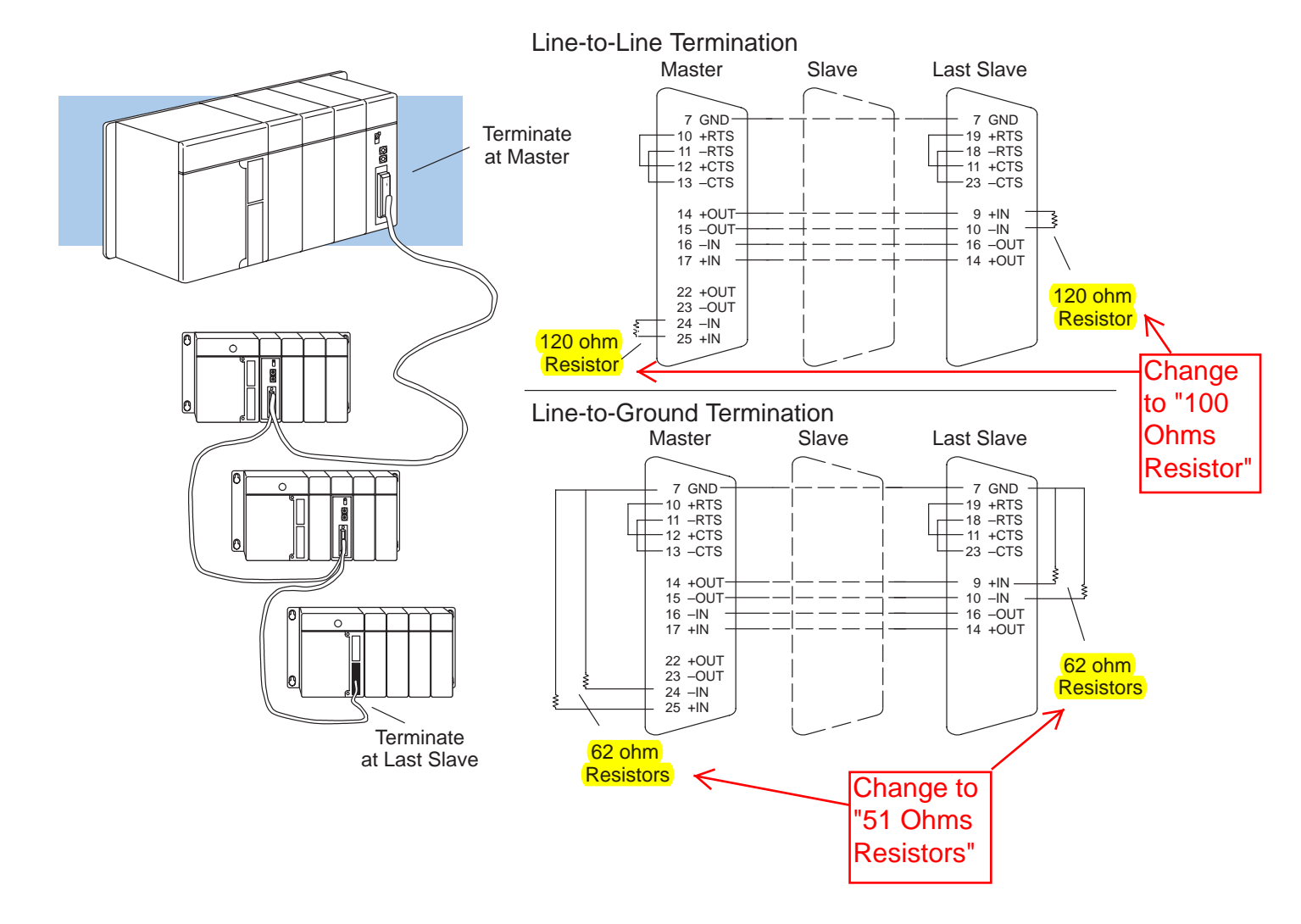

**Network Amplifiers** — If you have more than 16 slave stations, you must use an RS422 amplifier to maintain the signal levels. The best amplifiers are regenerative, that is, they recover the signal and try to reduce any noise signals that are present. Some amplifiers are not regenerative and amplify the noise as well as the signal. (You can get amplifiers from several sources. The Black Box catalog is one of many good places to start). The following diagram shows some instances where an amplifier is necessary.

#### Serial Slave Connection

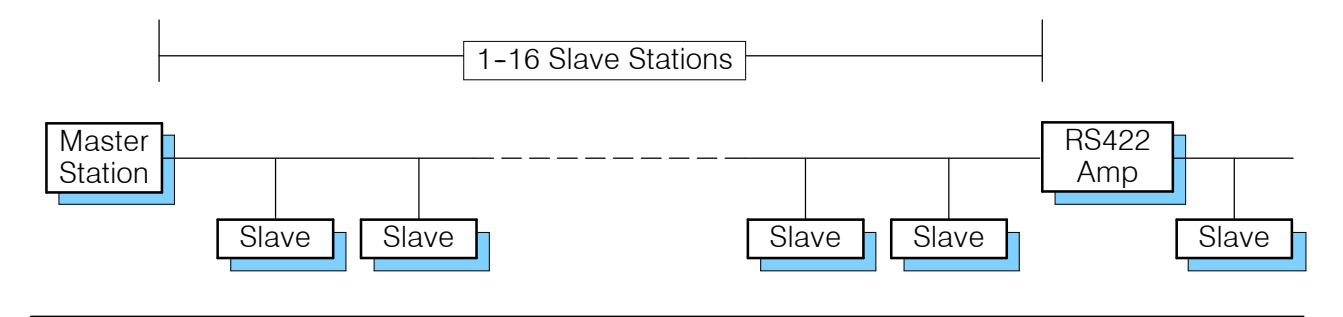

Parallel Slave Connection

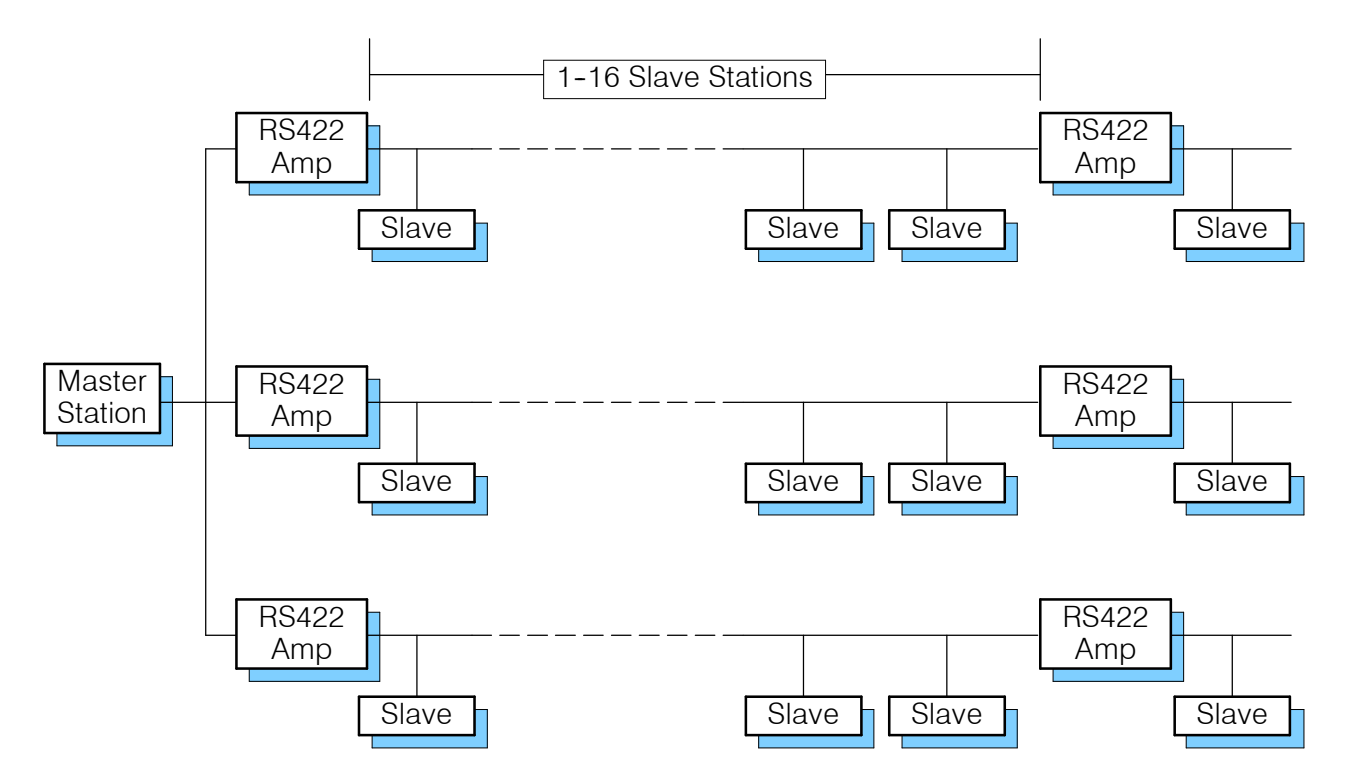

**Consideration 6:** PLC*Direct*<sup>™</sup> offers a Universal Cable Kit (part number FA-CABKIT). This cable kit allows you to connect various types of *Direct*LOGIC<sup>™</sup> products with an RS232C cable in a matter of minutes. (Check your DL405 Parts List for part number). The kit consists of cable (phone cable with male plugs already attached) and several specially wired connectors. The special connectors are a D-sub style with built-in female phone jacks. The kit includes a wide variety of the special connectors so you can use one kit to easily connect products from the different *Direct*LOGIC<sup>™</sup> family of products. To use the kit with the DCM, just follow these steps.

- 1. Plug the appropriate D-sub connector onto the DCM.
- 2. Plug the appropriate D-sub connector onto the other device you are connecting to the DCM.
- 3. Connect the cable to the two D-sub connectors.

WARNING: This cable is suitable for quick testing situations and must not be used in actual applications. This cable is not shielded and is highly susceptible to electrical noise. Electrical noise can cause unpredictable operation that may result in a risk of personal injury or damage to equipment. Use the cable specifications described earlier in this manual to select a cable suitable for actual applications.

#### Build A Test Cable In 30 Seconds

- 1. Attach Universal Cable Adapter to the DCM
- 2. Attach another Universal Cable Adapter to the Device which will connect to the DCM

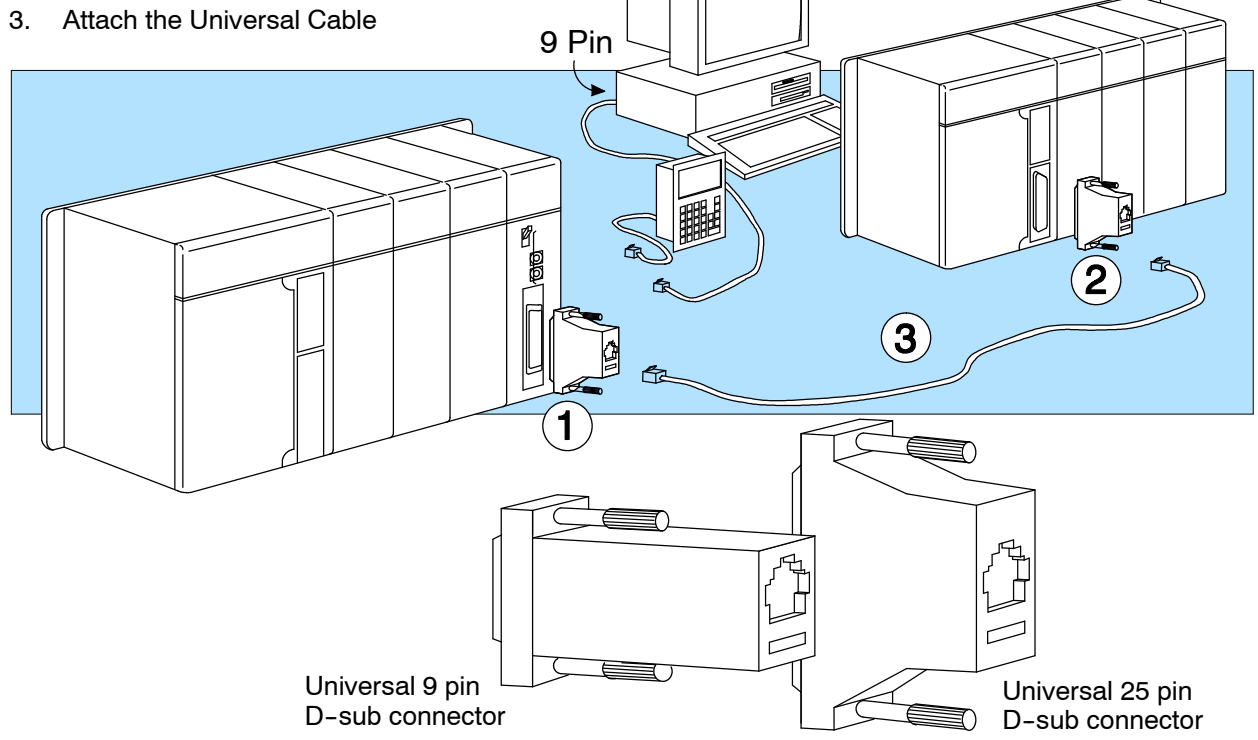

# **Setting the DCM Switches**

The device(s) connected to the DCM will help you determine the appropriate switch settings.

Host Computer or Operator Interface Connection If you're using a host computer or operator interface as the master station you must set the DCM to match the master station parameters. Check the documentation that came with your computer or operator interface to determine the available communication parameters.

You'll need to know the following things.

- Baud rate
- Parity settings
- Protocol

**NOTE:** Some operator interfaces should be connected to the DL405 programming port (top port) and cannot be used with the DCM. Make sure your operator interface uses one of the following protocols.

- *Direct*NET (DL430, DL440, D4-DCM)
- Hostlink (TI<sup>™</sup> or Simatic<sup>®</sup> TI425, -430, -435, U-01DM)
- Modbus® RTU

You may still be able to use an operator interface designed for the programming port with the DCM if:

• Your DCM has firmware release 1.4 or higher *and* your CPU has firmware releases 2.1 or higher.

*Direct*NET Interface If you're using the DCM as a *Direct*NET interface, you'll need to know whether the DCM is being used in a master station, slave station, or peer station. Once you've determined how the DCM will be used, proceed with the dipswitch settings.

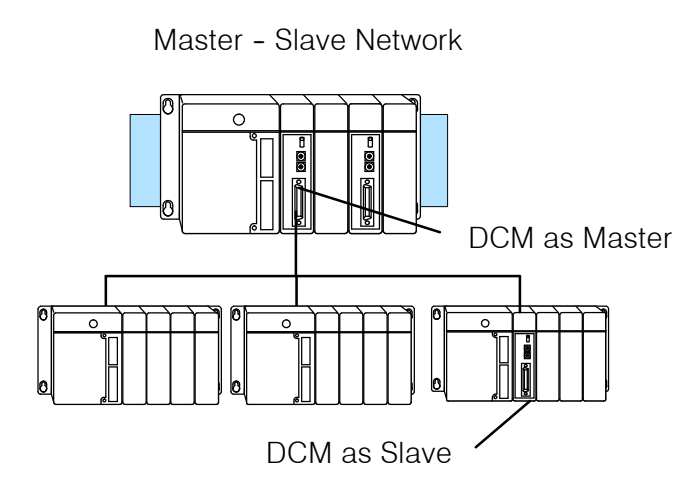

Peer as Master Network

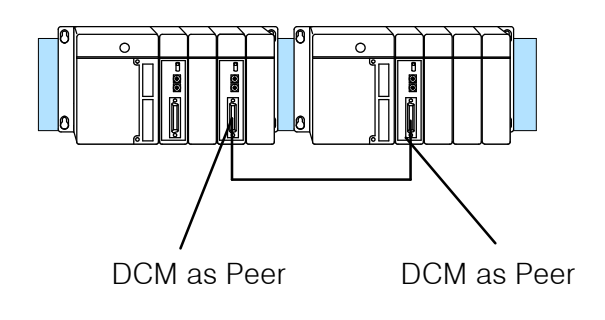

#### DCM Switch Settings

There are two banks of switches located on the rear of the DCM that are used to set the communications and protocol parameters. The following diagram shows the locations and setting options.

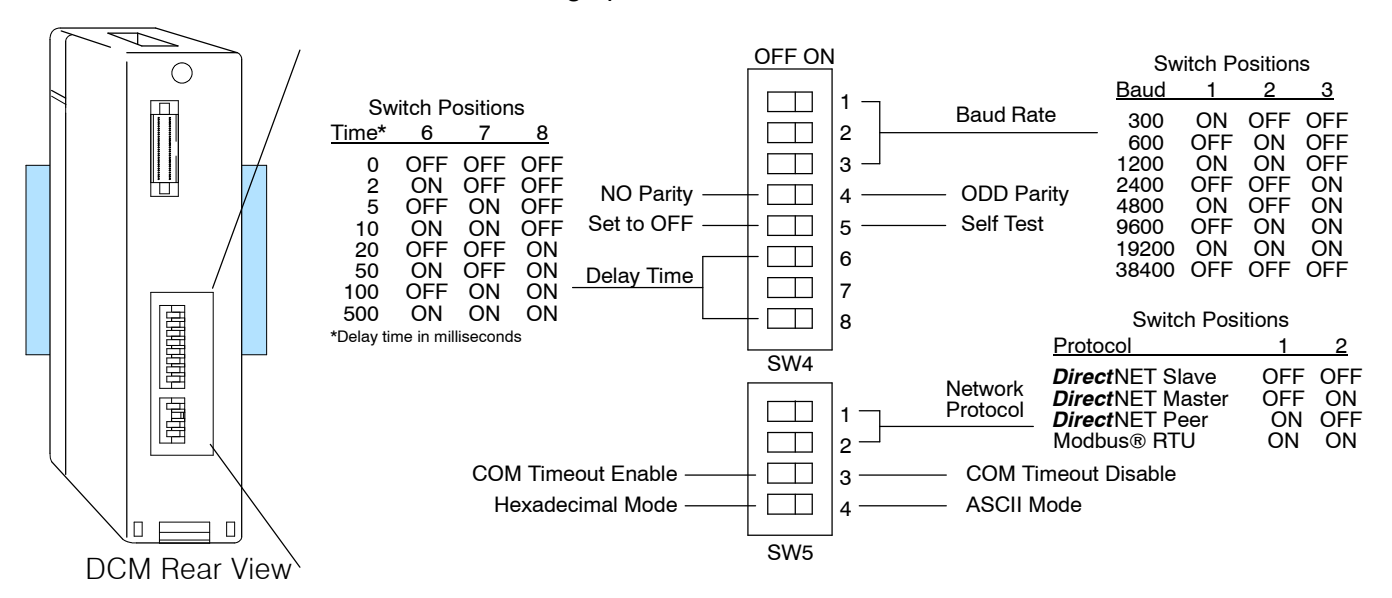

**Baud Rate:** Positions 1 – 3 on SW4 are used to set the baud rate for the DCM. There are eight baud rate selections available ranging from 300bps to 38.4Kbps. All stations must have the same baud rate before the communications will operate correctly. Usually, you will use the highest baud rate possible unless noise problems appear. If noise problems appear, try reducing the baud rates.

**Parity:** Position 4 on SW4 selects between the two parity options, odd or none. If you're using all DL405 equipment, you can use odd parity. Odd parity uses eleven bits total (1 start bit, 8 data bits, 1 stop bit, and 1 parity bit).

Some devices require no parity, which uses only 10 bits (1 start bit, 8 data bits, and 1 stop bit).

**Self-Test:** Position 5 on SW4 selects the factory self-test and must always be switched off. If the self-test is on, the module will not operate correctly.

**Response Delay Time:** Positions 6-8 on SW4 set the response delay time. This sets how long the DCM will wait before it responds to each component of a *Direct*NET or Modbus® communication request. If you're using all DL405 equipment, a response delay is not required and you will set the time to 0.

The DCM may respond too quickly for some devices, such as telephone or radio modems. If you encounter this problem just choose a delay from 0 to 500 mS. Your device manual should suggest the proper settings.

**Protocol Selection:** Positions 1 and 2 on SW5 select the DCM protocol and the master or slave settings. The DCM can use two protocols, *Direct*NET and Modbus® RTU protocol.

*Computer or Operator Interface:* If you're using the DCM to connect a computer or operator interface, check your documentation to see which protocol is being used. Since the DCM is always a slave station when it's connected to a computer or operator interface, you should select **Direct**NET slave or Modbus® RTU slave.

*Direct*NET *Master / Slave:* In a *Direct*NET master / slave network, one DCM should be set as a master and the rest should be set as slaves.

**Direct**NET Peer as Master: This is a variation of the master / slave protocol and should be selected when you only have two stations that can each initiate requests. Each station should have a DCM as the network interface.

*Modbus*® *Slave:* The DCM can also be a Modbus® slave (in the RTU or HEX mode). The DCM cannot be a Modbus® master station. If you're going to use Modbus®, make sure your software package supports the DL405 products. The following drivers should work correctly.

- DL405 (DL430, DL440, D4-DCM)
- Series 405<sup>™</sup> (TI or Simatic TI425, -430, -435, U-01DM)

**Communication Timeout:** Position 3 on SW5 selects the communication timeout. Don't disable the timeout for normal use. Communication Timeout Disable is normally used *only* if you're developing your own *Direct*NET programs. By disabling the timeout, you can send one *Direct*NET component without any communication timeout problems. If you have this timeout disabled and a communication error does occur, you must restart communications by sending a retry or an End of Transmission (EOT) command. If you want to know more, see the *Direct*NET manual for details.

**ASCII** / **HEX Mode:** Position 4 on SW5 selects between ASCII and HEX modes of data representation. If you want the fastest communication possible, use HEX mode. The difference is in the way the data is represented. The same data is twice as long in ASCII format, so if there's more data, it takes longer to transfer. If you have a device on the network that requires ASCII mode, then set the switch for ASCII mode, otherwise, use HEX mode.

Online / Offline Switch

24

In the Offline position, this switch logically disconnects the DCM from the network (just as if you pulled the cable from the connector). Once this switch is moved to the Offline position, the DCM will not communicate with the network. If you move the switch to the Online position, the DCM will communicate with the network, but not until the master sends another request for communication. This does not operate like the reset switch on many personal computers.

![](_page_29_Figure_3.jpeg)

## Address Selection Switch

The DCM station address is set by the two rotary switches located on the front of the unit. Addresses are in hexadecimal format with valid addresses from 0 (only used for the master station) to hexadecimal 5A. The addresses do not have to be sequential, but each station must have a unique address.

The top rotary switch is used to set the most significant digit of the HEX address. The bottom switch is used to set the least significant digit of the HEX address. For example, to set a DCM address of HEX 10 (decimal 16), set the top rotary switch to 1 and the bottom rotary switch to 0. If you're using the DCM as a master, make sure you select address 0.

**NOTE:** The DCM address switch settings are only read at power up. If you've want to change the address and the DCM is already up and running, you'll have to cycle the system power to make the change.

Even though the DCM address is set in hexadecimal, it's a good idea to remember the decimal equivalent. This is because the communications program and the *Direct*SOFT package use the decimal equivalent of the HEX address. It's easy to convert from hex to decimal.

**HEX Format** 

![](_page_30_Figure_7.jpeg)

![](_page_30_Figure_8.jpeg)

26

# Installing the DCM and Starting the Network

| Install the DCM                      | If you're using a DCM as the network interface in a PLC master station, make a note<br>of the slot location. (This will be used in the RLL communications program. See<br>Appendix A for details). If you're connecting the DCM to a host computer or operator<br>interface master you can install the DCM in any slot of the slave station.<br><b>NOTE:</b> The DCM <i>can not</i> be mounted in a base that does not contain a DL405 CPU.<br>Also, the DCM requires 500 mA of +5V base power. Make sure you will not exceed<br>the available base power budget by installing the DCM. See the DL405 User Manual<br>for complete details on power budget calculations.<br><b>WARNING:</b> To minimize the risk of electrical shock, personal injury, or<br>equipment damage, always disconnect the system power before installing or<br>removing any system component. |
|--------------------------------------|----------------------------------------------------------------------------------------------------|
|                                      | <ol> <li>Notice the i/o module has a plastic tab at the bottom and a screw at the top.</li> <li>With the module tilted slightly forward, hook the plastic tab on the module into the notch on the base.</li> <li>Then gently push the top of the module back toward the base until it is firmly installed into the base.</li> <li>Now tighten the screw at the top of the module to secure the module to the base.</li> </ol>                                                                                                    |
| Connect the<br>Cables                | Make sure you have all the cables connected and that all the network devices have the same communication parameters (baud rate, parity, etc).                                                                                                    |
| If you're using<br><i>Direct</i> NET | The PLC master station must contain an RLL communications program . (See Appendix A for details on the RX and WX instructions). The master station CPU must be in Run mode in order to execute the communications program. The slave station CPUs do not absolutely have to be in Run mode because the DCM will still transfer the data. Whether you put the slave stations in Run mode depends on your application requirements.                                                                                                    |
|                                      | PLC Switch                                                                                                    |

If you're using an Operator Interface or Host Computer... Connect the cables and follow the procedures outlined in the documentation that came with your host computer software or operator interface. You'll have to execute your host or operator interface program before the communications can begin. For example, if you're using *Direct*SOFT, you can just specify the station address and start working!

#### If you're using Modbus®...

Follow the procedures outlined in your Modbus® Host software package to start the communications. The following table provides the types of operations allowed and a cross reference for the DL405 memory types.

| DL405<br>Memory Type | Range<br>(Octal)   | Operations<br>Allowed           | Modbus®<br>Starting<br>Reference (Hex) | Modbus®<br>Function |
|----------------------|--------------------|---------------------------------|----------------------------------------|---------------------|
| V memory             | 0000-7777          | Read<br>Write                   | 0000h<br>0000h                         | 03 and 04<br>06     |
| X (input)            | 000-477            | Read                            | 0800h                                  | 02                  |
| Y (output)           | 000-477            | Read<br>Write<br>Write Multiple | 0800h                                  | 01<br>05<br>15      |
| C (control relay)    | 000-737            | Read<br>Write<br>Write Multiple | 0C00h                                  | 01<br>05<br>15      |
| Timer (contact)      | 000-177            | Read<br>Write<br>Write Multiple | 1800h                                  | 01<br>05<br>15      |
| Counter (contact)    | 000-177            | Read<br>Write<br>Write Multiple | 1900h                                  | 01<br>05<br>15      |
| Stage (status bit)   | 000-577            | Read<br>Write<br>Write Multiple | 1400h                                  | 01<br>05<br>15      |
| SP (special relay)   | 000-137<br>320-617 | Read<br>Read                    | 0D00h<br>0DD0h                         | 02<br>02            |

#### NOTE:

- 1. You cannot access V-memory addresses above V7777 (octal).
- 2. With Function 15, Write Multiple coils, you must write in 8 bit increments. This function is not supported with the number of coils less than 8.
- 3. Timer and counter current values are stored in V-memory areas V000-V177 and V1000-V1177 respectively. These values are stored in BCD format unlike the remainder of V memory which is stored in binary.

## **Verification and Troubleshooting**

Check the DCM indicators to verify the DCM is operating correctly. The following diagram shows the proper indicator conditions.

![](_page_33_Figure_3.jpeg)

TroubleshootingIf the DCM does not seem to be working correctly, check the following items. TheseQuick Stepsitems represent the problems found most often.

- 1. Cable and connections. Incorrectly wired cables and loose connectors cause the majority of problems. Verify you've selected the proper cable configuration and check the cable making sure it is wired correctly.
- 2. Dipswitch settings. Make sure you've set the DCM to match the communication parameters required by the master station (DCM, operator interface or host computer).
- 3. Incorrect protocol. Make sure your operator interface or personal computer software can use the *Direct*NET, Hostlink, CCM2, or MODBUS® RTU protocol.
- 4. Communications program. Check the communications program for errors. Consult the *Direct*NET Manual or the manuals that came with your host computer software or operator interface for details.

![](_page_34_Picture_6.jpeg)

**NOTE:** If you need more in depth troubleshooting, see the chart on the next page. It provides several different indicator patterns that may help identify your exact problem.

| Indicator Status                                                    | Possible Cause                                                                    | Corrective Action                                                                                                    |
|---------------------------------------------------------------------|-----------------------------------------------------------------------------------|----------------------------------------------------------------------------------------------------|
| PWR or OK off                                                       | PLC power is disconnected                                                         | Check the PLC source power.                                                                                                    |
|                                                                     | DCM is defective                                                                  | Replace the DCM.                                                                                                    |
| MSTR off (and DCM is in a master station)                           | Switch setting is incorrect                                                       | Remove power from the PLC, remove the DCM and check positions 1 and 2 on SW5.                                                                                             |
| ENQ indicator does not come on when communications program is       | The PLC master station is not in Run mode                                         | Place the PLC in Run mode.                                                                                                    |
| executed                                                            | Online / Offline switch is in the Offline position                                | Set the switch to Online.                                                                                                    |
|                                                                     | Communications program is not correct                                             | Check the communications program.<br>Verify the address, amount of data, and<br>data type are correct. (See the <i>Direct</i> NET<br>manual for details on the programs). |
| ENQ stays on, but NAK, TOUT, or<br>HDR indicators do not come on at | Communication timeout is disabled                                                 | Remove power from the PLC, remove the DCM, and check position 3 on SW5.                                                                                                   |
| all                                                                 | RTS and CTS signals are not looped back<br>on the master station end of the cable | Remove master station connector, ensure<br>RTS and CTS are connected according to<br>the cable diagram.                                                                   |
| ENQ comes on and TOUT indicator flashes                             | RLL communications program is not<br>correct                                      | Check the communications program.<br>Verify the address is correct. (The<br>address is set in hex, but the RLL uses<br>BCD).                                              |
|                                                                     | Modes are different                                                               | Set baud rate, parity, and mode<br>(HEX/ASCII) to match the master station.                                                                                               |
|                                                                     | Communication cable                                                               | Verify the cable is wired according to the cable pinouts.                                                                                                    |
| ENQ indicator comes on and NAK indicator flashes                    | Modes are different                                                               | Set baud rate, parity, and mode<br>(HEX/ASCII) to match the master station.                                                                                               |
| (slave responds, but the data is incorrect)                         | Communication cable                                                               | Make sure the + and - connections are<br>correct (RS422). Check pin 7 (GND) if<br>you're using RS232C.                                                                    |
| ENQ and HDR indicators come on<br>and the NAK indicator flashes     | Communications program is not correct                                             | Check the amount of data being transferred. You must use the correct byte boundaries for the data type being used.                                                        |
|                                                                     | Modes are different                                                               | Set baud rate, parity, and mode<br>(HEX/ASCII) to match the master station.                                                                                               |
| DATA indicator is on, but the NAK indicator comes on intermittently | Electrical noise                                                                  | Make sure the system has good earth grounds. Only one end of the cable shield should be grounded.                                                                         |
|                                                                     |                                                                                   | If you're using RS232C, try using RS422.                                                                                                    |

The following table provides additional troubleshooting details.

![](_page_36_Picture_0.jpeg)

# Appendix A RLL Communications Programs

## Why do you need a communications program?

| The Master<br>Initiates Requests | Since <b>D</b><br>requests<br>use sim                 | Since <i>Direct</i> NET is a master / slave network, the master station must initiate requests for network data transfers. If you're using a PLC as the master station, you use simple RLL instructions to initiate the requests.                                                                                                    |  |  |  |  |  |  |  |
|----------------------------------|-------------------------------------------------------|----------------------------------------------------------------------------------------------------|--|--|--|--|--|--|--|
| Why Ladder Logic?                | Since th<br>PLC to is<br>gets info<br><i>Direct</i> N | e DCM network interface does not contain a program, you have to use the<br>ssue the commands to tell the DCM where to read or write data. The DCM<br>rmation from the PLC and then converts the information into the appropriate<br>ET commands. The RLL instructions identify the following items.                                                                                                    |  |  |  |  |  |  |  |
|                                  | 1.                                                    | Slot location of the DCM master and the slave station address. (LD instruction) $% \left( \mathcal{L}^{2}\right) =\left( \mathcal{L}^{2}\right) \left( \mathcal{L}^{2}\right) \left$ |  |  |  |  |  |  |  |
|                                  | 2.                                                    | Amount of data (in bytes) you want to transfer. (LD instruction)                                                                                                    |  |  |  |  |  |  |  |
|                                  | 3.                                                    | Area of memory to be used by the master. (LDA instruction)                                                                                                    |  |  |  |  |  |  |  |
|                                  | 4.                                                    | Area of memory to be used by the slave, and whether it is a read or write operation. (RX or WX instruction)                                                                                                    |  |  |  |  |  |  |  |
|                                  | 5.                                                    | Interlocks for communication timing and multiple RX and WX routines.                                                                                                    |  |  |  |  |  |  |  |

This example reads 3 bytes of data from Slave Address #1,(starting at Y0), into the Master PLC starting at V40600 (Control Relays).

![](_page_37_Figure_4.jpeg)

![](_page_38_Figure_1.jpeg)

This example writes 3 bytes of data from the Master Station (starting at V40600) to Y0 – Y27 in Slave Station #1.

The following paragraphs explain each operation and provide some helpful hints to make your programs simple and easy to follow.

### Identifying the master and slave

Location of Master and Slave

The first Load (LD) instruction identifies the slot location of the DCM master and the address of the slave station. (Remember, the slot numbers start at 0.)

The constant (K) portion of the instruction actually contains two pieces (bytes) of information. The first two digits specify the DCM master location and the second two digits specify the slave station address.

It is necessary to specify both the master slot location and slave address because you can have more than one DCM master in the base and you can have up to 90 slave stations for each master.

NOTE: The LD instruction K value is entered in decimal, but the DCM master and slave addresses are in HEX. You have to convert the HEX addresses to their decimal equivalent for this instruction. It's easy to convert from HEX to decimal. Valid Slot Range: 0-7 Valid Slave Address: 1-90

Example:

Master Slot: 2 HEX, 2 decimal Slave Address: 1 HEX, 1 decimal

HEX Format

![](_page_39_Figure_11.jpeg)

![](_page_39_Figure_12.jpeg)

### Specifying the amount of data

Transfer

Number of Bytes to The second LD instruction indicates the amount of data (in bytes) that needs to be transferred. You have to specify the amount of data in complete bytes. For example, Y0 - Y27 would be three bytes of data.

> The different PLC families do not always use the same types of memory or the same byte boundaries. For example, the DL305 does not use a separate data type for input and output points.

![](_page_40_Figure_5.jpeg)

Example:

3 bytes of data to be transferred

The number of bytes specified also depends on the type of data you want to obtain. For example, the DL405 Input points can be accessed by V-memory locations or as X input locations. However, if you only want X0 - X27, you'll have to use the X input data type because the V-memory locations can only be accessed in 2-byte increments. The following table shows the byte ranges for the various types of DirectLOGIC<sup>™</sup> products.

| DL 205 / 405 Memory                | Bits per<br>unit | Bytes |
|------------------------------------|------------------|-------|
| V memory                           | 16               | 2     |
| T / C current value                | 16               | 2     |
| Inputs (X, GX, SP)                 | 8                | 1     |
| Outputs<br>(Y, C, Stage, T/C bits) | 8                | 1     |
| Scratch Pad Memory                 | 8                | 1     |
| Diagnostic Status                  | 8                | 1     |

| DL305 Memory                                                          | Bits per<br>unit | Number of<br>bytes |
|-----------------------------------------------------------------------|------------------|--------------------|
| Data registers                                                        | 8                | 1                  |
| T / C accumulator                                                     | 16               | 2                  |
| I/O, internal relays,<br>shift register bits, T/C<br>bits, stage bits | 1                | 1                  |
| Scratch Pad Memory                                                    | 8                | 2                  |
| Diagnostic Status<br>(5 word R/W)                                     | 16               | 10                 |

### Designating the master station memory area

#### Memory Area of Master

The Load Address (LDA) instruction specifies the V memory area of the master that will be used. This is the starting address. Additional sequential locations may be used, depending on the number of bytes that are being transferred. Since all DL405 data is mapped into V memory, you can easily access the data you need.

If you are reading information from the slave station, this is the destination area, or, the area where the master will store the information.

If you are writing information to the slave station, this is the source area, or, the area where the master will obtain the information that will be transferred to the slave.

**NOTE:** Since V memory words are always 16 bits, you may not always use the whole word. For example, if you only specify 3 bytes and you are reading Y outputs from the slave, you will only get 24 bits of data. In this case, only the 8 least significant bits of the last word location will be modified. The remaining 8 bits are not affected.

![](_page_41_Figure_7.jpeg)

#### Example:

V memory location 40600 will be the starting point of the data transfer area for the master. The following locations will be used to store the data.

![](_page_41_Figure_10.jpeg)

### Identifying the slave station memory area

Memory Area of Slave to Read or Write The Read Network (RX) or Write Network (WX) is the last instruction in the routine. Use the RX if you want to read data from the slave, or use the WX instruction if you want to write data to the slave.

You have to specify the data type and the starting address (in octal) for the slave. (Remember, you have to specify a data type that will work correctly with the number of bytes specified.)

If you use the RX instruction, the data will be read from the slave starting at the address specified. If you use the WX instruction, the data will be written to the slave starting at the address specified.

![](_page_42_Figure_6.jpeg)

Read from slave starting at Y0.

**NOTE:** If you are using an RLL communications program to transfer data to or from a DL305 slave station, the data type is slightly different. For example, the DL305 I/O points are accessed with the GY data type. The *Direct*NET manual provides a listing of memory types and cross references for the DL305 family.

![](_page_42_Figure_9.jpeg)

### **Controlling the communications**

#### Communications Special Relays

When you execute communication with a DCM, chances are good the communication may take longer than the actual PLC scan. If the DCM is busy, you should not initiate another request until it is finished. Fortunately, there's an easy solution for this.

There are two SPs for each slot in the CPU base which are used only with the DCM. For example, slot 0 has SP120 and SP121. SP120 is the DCM Busy relay and, when turned on, indicates the DCM is busy. SP121 indicates there is a communication error for slot 0.

You should always use the DCM Busy SP in your RLL programs to ensure the DCM is ready.

The communication error SP is optional, but it's a good way to monitor the communication status in the RLL program. If you use the communication error SP, make sure you place it at the your communication beginning of routines. This is because the communication error relay is always reset (turned off) whenever an RX or WX instruction is executed.

![](_page_43_Figure_7.jpeg)

| Special Purpose Communication Relays                               |       |       |       |       |       |       |       |       |
|--------------------------------------------------------------------|-------|-------|-------|-------|-------|-------|-------|-------|
| Communication Busy SP120 SP122 SP124 SP126 SP130 SP132 SP134 SP136 |       |       |       |       |       |       |       |       |
| Communication Error                                                | SP121 | SP123 | SP125 | SP127 | SP131 | SP133 | SP135 | SP137 |
| I/O Slot Location                                                  | 0     | 1     | 2     | 3     | 4     | 5     | 6     | 7     |

|   |     |       | $\leq$ | $\leq$ | $\leq$ | $\leq$ | $\leq$ | $\leq$ | $\leq$ | 2 |  |
|---|-----|-------|--------|--------|--------|--------|--------|--------|--------|---|--|
| E | í l |       |        |        |        |        |        |        |        |   |  |
|   |     |       | Slot   |        |        |        |        |        |        |   |  |
|   |     | DL405 | 0      | 1      | 2      | 3      | 4      | 5      | 6      | 7 |  |
|   |     |       |        |        |        |        |        |        |        |   |  |
|   | -   |       |        |        |        |        |        |        |        |   |  |

## Multiple Read and Write Interlocks

If you're using multiple reads and writes in the RLL program, you have to interlock the routines to make sure all the routines are executed. If you don't use the interlocks, then the CPU will only execute the first routine. This is because the DCM can only handle one routine at a time.

In the example, once the RX instruction is executed, C0 is set. When the DCM has finished the communication task, the second routine is executed and C0 is reset.

If you're using RLL<sup>*PLUS*</sup>, you can just put each routine in a separate program stage to ensure proper execution. In most all cases, RLL<sup>*PLUS*</sup> is a much more efficient way to create automation program.

The **Direct**NET manual provides a master / slave example with both RLL and RLL<sup>PLUS</sup> program descriptions.

![](_page_44_Figure_6.jpeg)

C0 RST

## DL305 / 405 Cross Reference

If you are using a DL405 Master, you will have to make some slight changes in the way you request certain types of data. For example, the DL405 uses V-memory references instead of Register references. This section shows the cross references.

**NOTE:** Not all DL305 devices offer the same memory ranges. Check your DL305 User Manual to determine the ranges for your particular model.

#### Data Type 31: Register Access

| To get to<br>TMR / CTR<br>Accumulator<br>in a DL305 | Use<br>Reference<br><br>in a DL405 | To get to<br>Register Data<br>in a DL305 | Use<br>Reference<br><br>in a DL405 |
|-----------------------------------------------------|------------------------------------|------------------------------------------|------------------------------------|
| R600                                                | V000                               | R401, 400*                               | V100                               |
| R601                                                | V001                               | R403, 402                                | V101                               |
|                                                     | <u> </u>                           |                                          |                                    |
| R624                                                | V024                               | R777, 776                                | V237                               |
| R677                                                | V077                               |                                          |                                    |
| Two bytes of DL305 regis location.                  | ter data are re                    | turned with one DL405 V n                | nemory                             |

#### Data Type 33: I/O Point Access

| Non RLL <sup>PLUS</sup> CPUs                                     |                                    |                                                 |                                    |  |  |  |  |
|------------------------------------------------------------------|------------------------------------|-------------------------------------------------|------------------------------------|--|--|--|--|
| To get to<br>I/O Points, CRs, &<br>Shift Registers<br>in a DL305 | Use<br>Reference<br><br>in a DL405 | To get to<br>TMR / CNT Status Bit<br>in a DL305 | Use<br>Reference<br><br>in a DL405 |  |  |  |  |
| IO 000                                                           | GY000                              | 600                                             | GY600                              |  |  |  |  |
| IO 001                                                           | GY001                              | 601                                             | GY601                              |  |  |  |  |
|                                                                  |                                    |                                                 |                                    |  |  |  |  |
| IO 157                                                           | GY157                              | 677                                             | GY677                              |  |  |  |  |
| CR160                                                            | GY160                              |                                                 |                                    |  |  |  |  |
|                                                                  | <u> </u>                           |                                                 |                                    |  |  |  |  |
| CR 377                                                           | GY377                              |                                                 |                                    |  |  |  |  |
| IO 700                                                           | GY700                              |                                                 |                                    |  |  |  |  |
| IO 701                                                           | GY701                              |                                                 |                                    |  |  |  |  |
|                                                                  |                                    |                                                 |                                    |  |  |  |  |
| IO 1067                                                          | GY1067                             |                                                 |                                    |  |  |  |  |
| SR 400                                                           | GY400                              |                                                 |                                    |  |  |  |  |
| SR 401                                                           | GY401                              |                                                 |                                    |  |  |  |  |
|                                                                  |                                    |                                                 |                                    |  |  |  |  |
| SR 577                                                           | GY577                              |                                                 |                                    |  |  |  |  |

| RLL <sup>PLUS</sup> CPUs                                         |                                  |                                             |                                  |                                                    |                               |  |  |  |  |
|------------------------------------------------------------------|----------------------------------|---------------------------------------------|----------------------------------|----------------------------------------------------|-------------------------------|--|--|--|--|
| To get to<br>I/O Points, CRs, &<br>Shift Registers<br>in a DL305 | Use<br>Ref.<br><br>in a<br>DL405 | To get to<br>Stage Status Bit<br>in a DL305 | Use<br>Ref.<br><br>in a<br>DL405 | To get to<br>TMR / CNT Status<br>Bit<br>in a DL305 | Use Ref.<br><br>in a<br>DL405 |  |  |  |  |
| IO 000                                                           | GY000                            | 000                                         | GY200                            | 600                                                | GY600                         |  |  |  |  |
| IO 001                                                           | GY001                            | 001                                         | GY201                            | 601                                                | GY601                         |  |  |  |  |
|                                                                  |                                  |                                             |                                  |                                                    |                               |  |  |  |  |
| CR160                                                            | GY160                            | 177                                         | GY377                            | 677                                                | GY677                         |  |  |  |  |
|                                                                  |                                  |                                             |                                  |                                                    |                               |  |  |  |  |
| CR 277                                                           | GY277                            |                                             |                                  |                                                    |                               |  |  |  |  |
| IO 700                                                           | GY700                            |                                             |                                  |                                                    |                               |  |  |  |  |
| IO 701                                                           | GY701                            |                                             |                                  |                                                    |                               |  |  |  |  |
| IO 1067                                                          | GY1067                           |                                             |                                  |                                                    |                               |  |  |  |  |
| SR 200                                                           | GY400                            |                                             |                                  |                                                    |                               |  |  |  |  |
| SR 201                                                           | GY 401                           |                                             |                                  |                                                    |                               |  |  |  |  |
|                                                                  |                                  |                                             |                                  |                                                    |                               |  |  |  |  |
| SR 277                                                           | GY477                            |                                             |                                  |                                                    |                               |  |  |  |  |

**A-11**